## TUTORIAL PARA AGENDAMENTO NO PORTEIRO WEB

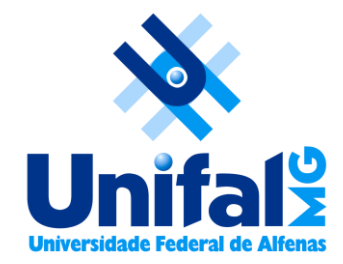

### • Para o agendamento no Porteiro Web é necessário acessálo com login e senha institucional. Acesse <u>Porteiro Web</u>.

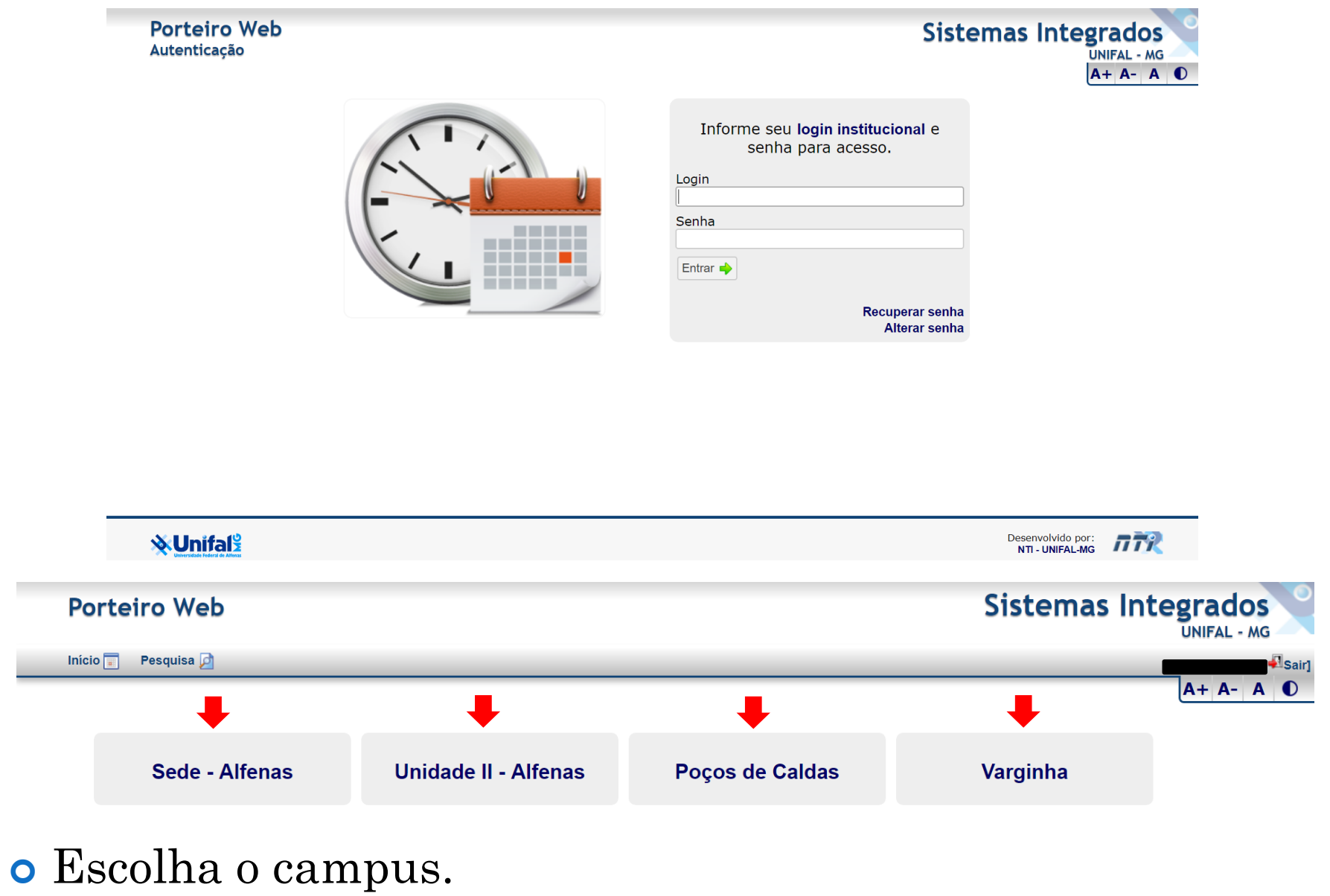

#### • Selecione a Localização e/ou a Sala.

| Porteiro Web<br>Agendamentos de Salas                                                           | Sistemas Integrados                                                                                                    |
|-------------------------------------------------------------------------------------------------|----------------------------------------------------------------------------------------------------|
| Inicio 🗐 Pesquisa 🔎                                                                             | [ <sup>4]</sup> Sair]                                                                                                    |
|                                                                                                 | A+ A- A ①                                                                                                    |
| 28/05/2019                                                                                      |                                                                                                    |
|                                                                                                 |                                                                                                    |
| Campus: Unidade II - Alfenas                                                                    |                                                                                                    |
| Localização:                                                                                    | Sala:                                                                                                    |
| Aula Graduação A <sup>Prédio A</sup> duação Extensão <mark>Prova/Avaliação</mark> Jornada/Seman | a Acadêmica <mark>Reunião</mark> Outros Eventos                                                                                                    |
| Prédic C Selecion                                                                               | ne a localização.                                                                                                    |
|                                                                                                 |                                                                                                    |
| Deuteine Web                                                                                    |                                                                                                    |
| Agendamentos de Salas                                                                           | Sistemas Integrados                                                                                                    |
| Início 🔲 Pesquisa 🔎                                                                             |                                                                                                    |
|                                                                                                 | A+ A- A 0                                                                                                    |
|                                                                                                 |                                                                                                    |
| 29/05/2019                                                                                      | _                                                                                                    |
| Campus: Unidade II - Alfenas                                                                    |                                                                                                    |
| Localização: 🔹 🔻                                                                                | Sala: UE-B-202 - Sala de Aula                                                                                                    |
| Aula Graduação Aula Pós-Graduação Extensão <mark>Prova/Avaliação</mark> Jornada/Semar           | na Acadên Prédio A                                                                                                    |
| Selecia                                                                                         | UE-A-101 - Laboratorio II da Fisioterapia da Escola de Enfermagem<br>UE-A-102 - Laboratório II da Fisioterapia da Escola de Enfermagem                                                                                                    |
|                                                                                                 | UE-A-103 - Laboratório IV da Fisioterapia da Escola de Enfermagem                                                                                                    |
|                                                                                                 | LIE A 111 Laboratória da Imaginalagia                                                                                                    |
|                                                                                                 | UE-A-111 - Laboratório de Imaginologia Prédio B UE D 204 Dela de Aula                                                                                                    |
|                                                                                                 | UE-A-111 - Laboratório de Imaginologia<br><b>Prédio B</b><br>UE-B-201 - Sala de Aula<br>UE-B-202 - Sala de Aula                                                                                                    |
|                                                                                                 | UE-A-111 - Laboratório de Imaginologia<br><b>Prédio B</b><br>UE-B-201 - Sala de Aula<br>UE-B-202 - Sala de Aula<br>UE-B-203 - Sala de Aula<br>UE-B-204 - Sala de Aula                                                                                                    |
|                                                                                                 | UE-A-111 - Laboratório de Imaginologia<br>Prédio B<br>UE-B-201 - Sala de Aula<br>UE-B-202 - Sala de Aula<br>UE-B-203 - Sala de Aula<br>UE-B-205 - Laboratório de Ensino de Física<br>UE-B-207 - Laboratório de Prática do Curso de Ciência da Computação                                                                                                    |
|                                                                                                 | UE-A-111 - Laboratório de Imaginologia<br>Prédio B<br>UE-B-201 - Sala de Aula<br>UE-B-202 - Sala de Aula<br>UE-B-203 - Sala de Aula<br>UE-B-203 - Sala de Aula<br>UE-B-205 - Laboratório de Ensino de Física<br>UE-B-207 - Laboratório de Prática do Curso de Ciência da Computação<br>UE-B-208 - Laboratório de Prática do Curso de Ciência da Computação                                                                                                    |
|                                                                                                 | UE-A-111 - Laboratório de Imaginologia<br>Prédio B<br>UE-B-201 - Sala de Aula<br>UE-B-202 - Sala de Aula<br>UE-B-203 - Sala de Aula<br>UE-B-203 - Sala de Aula<br>UE-B-205 - Laboratório de Ensino de Física<br>UE-B-207 - Laboratório de Prática do Curso de Ciência da Computação<br>UE-B-208 - Laboratório de Prática do Curso de Ciência da Computação<br>UE-B-209 - Laboratório de Geoprocessamento<br>UE-B-212 - Laboratório de Cartografia                                                                          |
|                                                                                                 | UE-A-111 - Laboratório de Imaginologia<br><b>Prédio B</b><br>UE-B-201 - Sala de Aula<br>UE-B-202 - Sala de Aula<br>UE-B-203 - Sala de Aula<br>UE-B-205 - Laboratório de Ensino de Física<br>UE-B-207 - Laboratório de Prática do Curso de Ciência da Computação<br>UE-B-208 - Laboratório de Prática do Curso de Ciência da Computação<br>UE-B-209 - Laboratório de Prática do Curso de Ciência da Computação<br>UE-B-209 - Laboratório de Cartografia<br>UE-B-212 - Laboratório de Cartografia<br>UE-B-302 - Sala de Aula |

**W**Unifal

Desenvolvido por: nTI - UNIFAL-MG

#### • Selecione a data e clique em "Ver Agenda".

| Porteiro Web<br>Agendamentos de                                                                                | )<br>Salas                                                                                                    |                                                                                                    |                                                                                                    |                                                                                                    |                                                                                                    |                                                                                                    | Sistemas Integrados<br>UNIFAL - MG                                      |
|----------------------------------------------------------------------------------------------------|----------------------------------------------------------------------------------------------------|----------------------------------------------------------------------------------------------------|----------------------------------------------------------------------------------------------------|----------------------------------------------------------------------------------------------------|----------------------------------------------------------------------------------------------------|----------------------------------------------------------------------------------------------------|-------------------------------------------------------------------------|
| Início 📰 🛛 Pesquisa 🗾                                                                                          |                                                                                                    |                                                                                                    |                                                                                                    |                                                                                                    |                                                                                                    |                                                                                                    | [*                                                                      |
|                                                                                                    |                                                                                                    |                                                                                                    |                                                                                                    |                                                                                                    |                                                                                                    |                                                                                                    | A+ A- A                                                                 |
|                                                                                                    |                                                                                                    |                                                                                                    |                                                                                                    |                                                                                                    |                                                                                                    |                                                                                                    |                                                                         |
| 29/05/2019                                                                                                    | 🔍 Ver Agenda                                                                                                    |                                                                                                    |                                                                                                    |                                                                                                    |                                                                                                    |                                                                                                    |                                                                         |
| <anterior hoje<="" td=""><td>Próximo&gt;</td><td></td><td></td><td></td><td></td><td></td><td></td></anterior> | Próximo>                                                                                                    |                                                                                                    |                                                                                                    |                                                                                                    |                                                                                                    |                                                                                                    |                                                                         |
| Maio                                                                                                    | • 2019 • ·                                                                                                    |                                                                                                    |                                                                                                    |                                                                                                    |                                                                                                    |                                                                                                    |                                                                         |
| DSTQ                                                                                                    | QSS                                                                                                    |                                                                                                    |                                                                                                    |                                                                                                    |                                                                                                    |                                                                                                    |                                                                         |
| 1                                                                                                    | 2 3 4                                                                                                    |                                                                                                    |                                                                                                    |                                                                                                    | Sala:                                                                                                    |                                                                                                    | T                                                                       |
| 5 6 7 8                                                                                                    | 9 10 11                                                                                                    |                                                                                                    | lernede/                                                                                                    | Comono /                                                                                                    | \ ee dâmii                                                                                                    | Deunião Outros Eus                                                                                         | ntes                                                                    |
| Aula 12 13 14 15                                                                                               | 5 16 17 18 <sup>ao Extensa</sup>                                                                                         | o Prova/Avallação                                                                                                    | Jornada/                                                                                                    | Semana A                                                                                                    | Academic                                                                                                    | ca <mark>Reunião</mark> Outros Eve                                                                         | intos                                                                   |
| 19 20 21 22                                                                                                    | 2 23 24 25                                                                                                    |                                                                                                    |                                                                                                    | Solociono                                                                                                    |                                                                                                    | ão                                                                                                    |                                                                         |
| <b>2</b> 6 27 28 29                                                                                            | 30 31                                                                                                    |                                                                                                    |                                                                                                    |                                                                                                    | a iocalizaç                                                                                                    | au.                                                                                                    |                                                                         |
| Limpar                                                                                                    | Fechar                                                                                                    |                                                                                                    |                                                                                                    |                                                                                                    |                                                                                                    |                                                                                                    |                                                                         |
| iro Web                                                                                                    |                                                                                                    |                                                                                                    |                                                                                                    |                                                                                                    |                                                                                                    |                                                                                                    | Sistemas Integrado                                                      |
| mentos de Salas                                                                                                |                                                                                                    |                                                                                                    |                                                                                                    |                                                                                                    |                                                                                                    |                                                                                                    | UNIFAL -                                                                |
| Pesquisa 卢                                                                                                    |                                                                                                    |                                                                                                    |                                                                                                    |                                                                                                    |                                                                                                    |                                                                                                    |                                                                         |
|                                                                                                    |                                                                                                    |                                                                                                    |                                                                                                    |                                                                                                    |                                                                                                    |                                                                                                    | Δ+ Δ-                                                                   |
|                                                                                                    |                                                                                                    |                                                                                                    |                                                                                                    |                                                                                                    |                                                                                                    |                                                                                                    |                                                                         |
|                                                                                                    |                                                                                                    |                                                                                                    |                                                                                                    |                                                                                                    |                                                                                                    |                                                                                                    |                                                                         |
|                                                                                                    | 30/05/2019                                                                                                    | a                                                                                                    |                                                                                                    |                                                                                                    |                                                                                                    |                                                                                                    |                                                                         |
|                                                                                                    | 30/05/2019 🔲 🔍 Ver Agend<br>Campus: Unidade II - Alfenas                                                                 | a                                                                                                    |                                                                                                    |                                                                                                    |                                                                                                    |                                                                                                    |                                                                         |
|                                                                                                    | 30/05/2019 🔲 🔍 Ver Agend<br>Campus: Unidade II - Alfenas                                                                 | a                                                                                                    |                                                                                                    | S                                                                                                    | ala:                                                                                                    |                                                                                                    |                                                                         |
| aduação Aula Pós-Gradua                                                                                        | 30/05/2019                                                                                                    | a<br>nada/Semana Acadêmic                                                                                                    | a Reunião O                                                                                                    | S<br>utros Evento:                                                                                                    | ala:                                                                                                    |                                                                                                    | ·                                                                       |
| aduação Aula Pós-Gradua                                                                                        | 30/05/2019 🔲 🔍 Ver Agend<br>Campus: Unidade II - Alfenas<br>Localização: Prédio A 🔹<br>ção Extensão Prova/Avaliação Jorr | a<br>nada/Semana Acadêmic                                                                                                    | a <mark>Reunião</mark> O                                                                                                    | S<br>utros Evento:<br>Prédio <i>A</i>                                                                                                    | ala:                                                                                                    |                                                                                                    | ·                                                                       |
| <mark>aduação</mark> Aula Pós-Gradua<br>a dia anterior                                                         | 30/05/2019 🔲 🔍 Ver Agend<br>Campus: Unidade II - Alfenas<br>Localização: Prédio A 🔹<br>ção Extensão Prova/Avaliação Jorr | a<br>nada/Semana Acadêmic                                                                                                    | a <mark>Reunião</mark> O<br>quinta,                                                                                                    | S<br>utros Evento<br>Prédio <i>A</i><br>30 de mai                                                                                                    | ala:<br>S<br>A<br>io de 20:                                                                                                    | 19                                                                                                    | •<br>Ir para dia seguinte                                               |
| <mark>aduação</mark> Aula Pós-Gradua<br>a dia anterior                                                         | 30/05/2019 🔲 🔍 Ver Agend<br>Campus: Unidade II - Alfenas<br>Localização: Prédio A 🔻<br>ção Extensão Prova/Avaliação Jorr | a<br>nada/Semana Acadêmic                                                                                                    | a <mark>Reunião</mark> O<br>guinta,                                                                                                    | S<br>utros Evento<br>Prédio A<br>30 de mai                                                                                                    | ala:<br>5<br>10 de 20:                                                                                                    | 19                                                                                                    | ·                                                                       |
| aduação <mark>Aula Pós-Gradua</mark><br>a dia anterior                                                         | 30/05/2019 🔲 🔍 Ver Agend<br>Campus: Unidade II - Alfenas<br>Localização: Prédio A 🔹<br>ção Extensão Prova/Avaliação Jorr | a<br>nada/Semana Acadêmic<br>Horários                                                                                                    | a Reunião Ø<br>quinta,<br>UE-A-101<br>Cap.: 30                                                                                               | S<br>utros Eventos<br>Prédio A<br>30 de mai<br>Ir para dia at<br>UE-A-102<br>Cap.: 30                                                                                                | iala:<br>io de 20:<br>uual<br>UE-A-103<br>Cap.: 30                                                                                                | 19<br>UE-A-104 UE-A-111<br>Cap.: 30 Cap.: 80                                                               |                                                                         |
| aduação <mark>Aula Pós-Gradua</mark><br>a dia anterior                                                         | 30/05/2019 🔲 🔍 Ver Agend<br>Campus: Unidade II - Alfenas<br>Localização: Prédio A 🔹<br>ção Extensão Prova/Avaliação Jorr | a<br>nada/Semana Acadêmic<br>Horários<br>00:00 - 07:00                                                                                                    | a Reunião Ø<br>quinta,<br>UE-A-101<br>Cap.: 30<br>+                                                                                          | S<br>utros Evento<br>Prédio A<br>30 de mai<br>Ir para dia at<br>UE-A-102<br>Cap.: 30<br>+                                                                                            | iala:<br>io de 20:<br>cual<br>UE-A-103<br>Cap.: 30<br>+                                                                                           | UE-A-104 UE-A-111<br>Cap.: 30 Cap.: 80<br>+ +                                                              | Tr para dia seguinte                                                    |
| aduação <mark>Aula Pós-Gradua</mark><br>a dia anterior                                                         | 30/05/2019 🔲 🔍 Ver Agend<br>Campus: Unidade II - Alfenas<br>Localização: Prédio A 🔹<br>ção Extensão Prova/Avaliação Jorr | a<br>hada/Semana Acadêmic<br>00:00 - 07:00<br>07:00 - 08:00<br>07:00 - 08:00                                                                                                    | a Reunião Ø<br>quinta,<br>UE-A-101<br>Cap::30<br>+<br>+                                                                                      | S<br>utros Eventor<br>Prédio A<br>30 de mai<br>Ir para dia at<br>UE-A-102<br>Cap.: 30<br>+<br>+                                                                                      | iala:<br>io de 20:<br>ual<br>UE-A-103<br>Cap.: 30<br>+<br>+                                                                                       | UE-A-104 UE-A-111<br>Cap.: 30 Cap.: 80<br>+ +<br>+ +                                                       | T Ir para dia seguinte                                                  |
| <mark>aduação</mark> Aula Pós-Gradua <sup>,</sup><br>a dia anterior                                            | 30/05/2019                                                                                                    | a<br>hada/Semana Acadêmic<br>Horários<br>00:00 - 07:00<br>07:00 - 08:00<br>08:00 09:00<br>09:00 - 10:00                                                                                                    | a Reunião Q<br>quinta,<br>UE-A-101<br>Cap.: 30<br>+<br>+<br>+<br>+                                                                           | S<br>utros Eventor<br>Prédio A<br>30 de mai<br>Ir para dia at<br>UE-A-102<br>Cap: 30<br>+<br>+<br>+<br>+                                                                             | iala:<br>io de 20:<br>wal<br>UE-A-103<br>Cap.: 30<br>+<br>+<br>+<br>+                                                                             | UE-A-104 UE-A-111<br>Cap.: 30 Cap.: 80<br>+ +<br>+ +<br>+ +<br>+ +                                         | Ir para dia seguinte                                                    |
| aduação Aula Pós-Gradua<br>a dia anterior                                                                      | 30/05/2019                                                                                                    | a<br>hada/Semana Acadêmic<br>Horários<br>00:00 - 07:00<br>07:00 - 08:00<br>09:00 - 09:00<br>09:00 - 10:00<br>10:00 - 11:00                                                                                                    | a Reunião Q<br>quinta,<br>UE-A-101<br>Cap: 30<br>+<br>+<br>+<br>+<br>+                                                                       | S<br>utros Evento:<br>Prédio A<br>30 de mai<br>Ir para dia at<br>UE-A-102<br>Cap: 30<br>+<br>+<br>+<br>+<br>+<br>+<br>+                                                              | iala:<br>io de 20:<br>xual<br>UE-A-103<br>Cap.: 30<br>+<br>+<br>+<br>+<br>+                                                                       | UE-A-104 UE-A-111<br>Cap.: 30 Cap.: 80<br>+ +<br>+ +<br>+ +<br>+ +<br>+ +<br>+ +<br>+ +                    | Ir para dia seguinte                                                    |
| <mark>aduação</mark> Aula Pós-Gradua<br>a dia anterior                                                         | 30/05/2019                                                                                                    | a<br>Horários<br>00:00 - 07:00<br>07:00 - 08:00<br>09:00 - 10:00<br>10:00 - 11:00<br>11:00 - 12:00                                                                                                    | a Reunião Q<br>quinta,<br>UE-A-101<br>Cap: 30<br>+<br>+<br>+<br>+<br>+<br>+<br>+<br>+<br>+<br>+                                              | S<br>Utros Evento:<br>Prédio A<br>30 de mai<br>Ir para dia at<br>UE-A-102<br>Cap: 30<br>+<br>+<br>+<br>+<br>+<br>+<br>+<br>+<br>+<br>+                                               | iala:<br>io de 20:<br>wal<br>UE-A-103<br>Cap.: 30<br>+<br>+<br>+<br>+<br>+<br>+<br>+                                                              | UE-A-104 UE-A-111<br>Cap.: 30 Cap.: 80<br>+ +<br>+ +<br>+ +<br>+ +<br>+ +<br>+ +<br>+ +<br>+ +<br>+ +      | Ir para dia seguinte                                                    |
| <mark>aduação</mark> Aula Pós-Graduad<br>a dia anterior                                                        | 30/05/2019 🔲 🔍 Ver Agend<br>Campus: Unidade II - Alfenas<br>Localização: Prédio A 🔹<br>ção Extensão Prova/Avaliação Jorr | a<br>Horários<br>00:00 - 07:00<br>07:00 - 08:00<br>09:00 - 10:00<br>10:00 - 11:00<br>12:00 - 31:00<br>12:00 - 31:00                                                                                                    | a Reunião Q<br>quinta,<br>UE-A-101<br>Cap.: 30<br>+<br>+<br>+<br>+<br>+<br>+<br>+<br>+<br>+<br>+<br>+                                        | S<br>utros Evento:<br>Prédio A<br>30 de mai<br>Ir para dia at<br>UE-A-102<br>Cap: 30<br>+<br>+<br>+<br>+<br>+<br>+<br>+<br>+<br>+<br>+<br>+<br>+<br>+                                | iala:<br>io de 20:<br>xual<br>UE-A-103<br>Cap.: 30<br>+<br>+<br>+<br>+<br>+<br>+<br>+<br>+<br>+<br>+<br>+<br>+                                    | UE-A-104 UE-A-111<br>Cap.: 30 Cap.: 80<br>+ +<br>+ +<br>+ +<br>+ +<br>+ +<br>+ +<br>+ +<br>+ +<br>+ +<br>+ | Ir para dia seguinte<br>Clique em +<br>para realizar                    |
| <mark>aduação</mark> Aula Pós-Graduad<br>a dia anterior                                                        | 30/05/2019                                                                                                    | a<br>Horários<br>00:00 - 07:00<br>07:00 - 08:00<br>09:00 - 09:00<br>09:00 - 11:00<br>11:00 - 12:00<br>13:00 - 14:00<br>14:00 - 15:00                                                                                                    | a Reunião Q<br>quinta,<br>UE-A-101<br>Cap.:30<br>+<br>+<br>+<br>+<br>+<br>+<br>+<br>+<br>+<br>+<br>+<br>+<br>+<br>+<br>+<br>+                | S<br>utros Evento:<br>Prédio A<br>30 de mai<br>Ir para dia at<br>UE-A-102<br>Cap: 30<br>+<br>+<br>+<br>+<br>+<br>+<br>+<br>+<br>+<br>+<br>+<br>+<br>+<br>+<br>+<br>+<br>+<br>+<br>+  | iala:<br>io de 20:<br>xual<br>UE-A-103<br>Cap.: 30<br>+<br>+<br>+<br>+<br>+<br>+<br>+<br>+<br>+<br>+<br>+<br>+<br>+<br>+<br>+<br>+<br>+<br>+      | UE-A-104 UE-A-111<br>Cap.: 30 Cap.: 80<br>+ +<br>+ +<br>+ +<br>+ +<br>+ +<br>+ +<br>+ +<br>+               | Ir para dia seguinte<br>Clique em +<br>para realizar                    |
| <mark>aduação</mark> Aula Pós-Graduad<br>a dia anterior                                                        | 30/05/2019 🔲 🔍 Ver Agend<br>Campus: Unidade II - Alfenas<br>Localização: Prédio A 🔹<br>ção Extensão Prova/Avaliação Jorr | a<br>Horários<br>00:00 - 07:00<br>07:00 - 08:00<br>09:00 - 10:00<br>10:00 - 11:00<br>11:00 - 12:00<br>13:00 - 14:00<br>14:00 - 15:00<br>15:00 - 16:00                                                                                                    | a Reunião Q<br>quinta,<br>UE-A-101<br>Cap.: 30<br>+<br>+<br>+<br>+<br>+<br>+<br>+<br>+<br>+<br>+<br>+<br>+<br>+<br>+<br>+<br>+<br>+          | S<br>utros Evento:<br>Prédio A<br>30 de mai<br>Ir para dia at<br>UE-A-102<br>Cap.: 30<br>+<br>+<br>+<br>+<br>+<br>+<br>+<br>+<br>+<br>+<br>+<br>+<br>+<br>+<br>+<br>+<br>+<br>+<br>+ | iala:<br>io de 20:<br>tual<br>UE-A-103<br>Cap.: 30<br>+<br>+<br>+<br>+<br>+<br>+<br>+<br>+<br>+<br>+<br>+<br>+<br>+<br>+<br>+<br>+<br>+<br>+      | UE-A-104 UE-A-111<br>Cap.: 80 Cap.: 80<br>+ +<br>+ +<br>+ +<br>+ +<br>+ +<br>+ +<br>+ +<br>+ +<br>+ +<br>+ | Ir para dia seguinte<br>Clique em t<br>para realizar<br>agendamento     |
| <mark>aduação</mark> Aula Pós-Gradua<br>a dia anterior                                                         | 30/05/2019 🔲 🔍 Ver Agend<br>Campus: Unidade II - Alfenas<br>Localização: Prédio A 🔹<br>ção Extensão Prova/Avaliação Jorr | a<br>Horários<br>00:00 - 07:00<br>07:00 - 08:00<br>09:00 - 10:00<br>10:00 - 11:00<br>12:00 - 13:00<br>13:00 - 14:00<br>15:00 - 16:00<br>16:00 - 17:00                                                                                                    | a Reunião Q<br>quinta,<br>UE-A-101<br>Cap: 30<br>+<br>+<br>+<br>+<br>+<br>+<br>+<br>+<br>+<br>+<br>+<br>+<br>+<br>+<br>+<br>+<br>+<br>+<br>+ | S<br>Utros Eventos<br>Prédio A<br>30 de mai<br>Ir para dia at<br>UE-A-102<br>Cap.: 30<br>+<br>+<br>+<br>+<br>+<br>+<br>+<br>+<br>+<br>+<br>+<br>+<br>+<br>+<br>+<br>+<br>+<br>+<br>+ | iala:<br>io de 20:<br>tual<br>UE-A-103<br>Cap: 30<br>+<br>+<br>+<br>+<br>+<br>+<br>+<br>+<br>+<br>+<br>+<br>+<br>+<br>+<br>+<br>+<br>+<br>+<br>+  | L9<br>UE-A-104 UE-A-111<br>Cap.: 30 Cap.: 80<br>+ +<br>+ +<br>+ +<br>+ +<br>+ +<br>+ +<br>+ +<br>+         | Clique em +<br>para realizar<br>agendamento                             |
| <mark>aduação</mark> Aula Pós-Graduad<br>a dia anterior                                                        | 30/05/2019                                                                                                    | a<br>Horários<br>00:00 - 07:00<br>07:00 - 08:00<br>09:00 - 10:00<br>10:00 - 11:00<br>12:00 - 13:00<br>13:00 - 14:00<br>15:00 - 15:00<br>15:00 - 17:00<br>17:00 - 18:00                                                                                                    | a Reunião Q<br>quinta,<br>UE-A-101<br>Cap: 30<br>+<br>+<br>+<br>+<br>+<br>+<br>+<br>+<br>+<br>+<br>+<br>+<br>+<br>+<br>+<br>+<br>+<br>+<br>+ | S<br>utros Evento<br>Prédio A<br>30 de mai<br>Ir para dia at<br>UE-A-102<br>Cap: 30<br>+<br>+<br>+<br>+<br>+<br>+<br>+<br>+<br>+<br>+<br>+<br>+<br>+<br>+<br>+<br>+<br>+<br>+<br>+   | ala:<br>io de 20:<br>tual<br>UE-A-103<br>Cap.: 30<br>+<br>+<br>+<br>+<br>+<br>+<br>+<br>+<br>+<br>+<br>+<br>+<br>+<br>+<br>+<br>+<br>+<br>+<br>+  | UE-A-104 UE-A-111<br>Cap.: 30 Cap.: 80<br>+ +<br>+ +<br>+ +<br>+ +<br>+ +<br>+ +<br>+ +<br>+ +<br>+ +<br>+ | r para dia seguinte<br>Clique em +<br>para realizar<br>agendamento      |
| <mark>aduação</mark> Aula Pós-Gradua<br>a dia anterior                                                         | 30/05/2019                                                                                                    | a<br>Horários<br>00:00 - 07:00<br>07:00 - 08:00<br>09:00 - 10:00<br>10:00 - 11:00<br>11:00 - 12:00<br>12:00 - 13:00<br>13:00 - 14:00<br>14:00 - 15:00<br>15:00 - 16:00<br>16:00 - 17:00<br>18:00 - 19:00<br>40:00 - 02:02                                                                                      | a Reunião Ø<br>quinta,<br>UE-A-101<br>Cap::30<br>+<br>+<br>+<br>+<br>+<br>+<br>+<br>+<br>+<br>+<br>+<br>+<br>+<br>+<br>+<br>+<br>+<br>+<br>+ | S<br>utros Evento:<br>Prédio A<br>30 de mail<br>Ir para dia at<br>UE-A-102 Cap:: 30<br>+<br>+<br>+<br>+<br>+<br>+<br>+<br>+<br>+<br>+<br>+<br>+<br>+                                 | sala:<br>so de 20:<br>ual<br>UE-A-103<br>Cap.: 30<br>+<br>+<br>+<br>+<br>+<br>+<br>+<br>+<br>+<br>+<br>+<br>+<br>+                                | UE-A-104 UE-A-111<br>Cap.: 30 Cap.: 80<br>* *<br>* *<br>* *<br>* *<br>* *<br>* *<br>* *<br>*               | r para realizar<br>agendamento                                          |
| <mark>aduação</mark> Aula Pós-Gradua <sup>,</sup><br>a dia anterior                                            | 30/05/2019                                                                                                    | a<br>Horários<br>00:00 - 07:00<br>07:00 - 08:00<br>09:00 - 10:00<br>10:00 - 11:00<br>11:00 - 12:00<br>12:00 - 13:00<br>13:00 - 14:00<br>14:00 - 15:00<br>16:00 - 17:00<br>17:00 - 18:00<br>18:00 - 19:50<br>19:50 - 20:40                                                                                      | a Reunião<br>quinta,<br>UE-A-101<br>Cap:: 30<br>+<br>+<br>+<br>+<br>+<br>+<br>+<br>+<br>+<br>+<br>+<br>+<br>+<br>+<br>+<br>+<br>+<br>+<br>+  | S<br>utros Evento<br>Prédio A<br>30 de mai<br>Ir para dia at<br>UE-A-102<br>Cap:: 30<br>+<br>+<br>+<br>+<br>+<br>+<br>+<br>+<br>+<br>+<br>+<br>+<br>+<br>+<br>+<br>+<br>+<br>+<br>+  | iala:<br>io de 20:<br>val<br>UE-A-103<br>Cap.: 30<br>+<br>+<br>+<br>+<br>+<br>+<br>+<br>+<br>+<br>+<br>+<br>+<br>+<br>+<br>+<br>+<br>+<br>+<br>+  | UE-A-104 UE-A-111<br>Cap.: 30 Cap.: 80<br>+ +<br>+ +<br>+ +<br>+ +<br>+ +<br>+ +<br>+ +<br>+ +<br>+ +<br>+ | r para dia seguinte<br>Clique em +<br>para realizar<br>agendamento      |
| <mark>aduação</mark> Aula Pós-Gradua <sup>,</sup><br>a dia anterior                                            | 30/05/2019                                                                                                    | a<br>Horários<br>00:00 - 07:00<br>07:00 - 08:00<br>09:00 - 10:00<br>10:00 - 11:00<br>11:00 - 12:00<br>12:00 - 13:00<br>13:00 - 14:00<br>14:00 - 15:00<br>15:00 - 16:00<br>16:00 - 17:00<br>17:00 - 18:00<br>18:00 - 19:50<br>19:50 - 20:40<br>20:40 - 21:00                                                    | a Reunião<br>quinta,<br>UE-A-101<br>Cap:: 30<br>+<br>+<br>+<br>+<br>+<br>+<br>+<br>+<br>+<br>+<br>+<br>+<br>+<br>+<br>+<br>+<br>+<br>+<br>+  | S<br>utros Eventor<br>Prédio A<br>30 de mai<br>Ir para dia at<br>UE-A-102 Cap: 30<br>+<br>+<br>+<br>+<br>+<br>+<br>+<br>+<br>+<br>+<br>+<br>+<br>+<br>+<br>+<br>+<br>+<br>+<br>+     | iala:<br>io de 20:<br>wal<br>UE-A-103<br>Cap.: 30<br>+<br>+<br>+<br>+<br>+<br>+<br>+<br>+<br>+<br>+<br>+<br>+<br>+<br>+<br>+<br>+<br>+<br>+<br>+  | UE-A-104 UE-A-111<br>Cap.: 30 Cap.: 80<br>+ +<br>+ +<br>+ +<br>+ +<br>+ +<br>+ +<br>+ +<br>+ +<br>+ +<br>+ | r para realizar<br>agendamento                                          |
| aduação Aula Pós-Gradua<br>a dia anterior                                                                      | 30/05/2019                                                                                                    | a<br>Horários<br>00:00 - 07:00<br>07:00 - 08:00<br>09:00 - 10:00<br>10:00 - 11:00<br>11:00 - 12:00<br>12:00 - 13:00<br>13:00 - 14:00<br>15:00 - 16:00<br>15:00 - 16:00<br>15:00 - 16:00<br>15:00 - 19:50<br>19:50 - 20:40<br>20:40 - 21:00<br>21:00 - 21:50                                                    | a Reunião<br>quinta,<br>UE-A-101<br>Cap.: 30<br>+<br>+<br>+<br>+<br>+<br>+<br>+<br>+<br>+<br>+<br>+<br>+<br>+<br>+<br>+<br>+<br>+<br>+<br>+  | S<br>utros Eventor<br>Prédio A<br>30 de mai<br>Ir para dia at<br>UE-A-102<br>Cap: 30<br>+<br>+<br>+<br>+<br>+<br>+<br>+<br>+<br>+<br>+<br>+<br>+<br>+                                | iala:<br>io de 20:<br>iual<br>UE-A-103<br>Cap.: 30<br>+<br>+<br>+<br>+<br>+<br>+<br>+<br>+<br>+<br>+<br>+<br>+<br>+<br>+<br>+<br>+<br>+<br>+<br>+ | UE-A-104 UE-A-111<br>Cap.: 30 Cap.: 80<br>+ +<br>+ +<br>+ +<br>+ +<br>+ +<br>+ +<br>+ +<br>+ +<br>+ +<br>+ | r<br>r para dia seguinte<br>Clique em ↓<br>para realizar<br>agendamento |
| aduação Aula Pós-Gradua<br>'a dia anterior                                                                     | 30/05/2019                                                                                                    | a<br>Horários<br>00:00 - 07:00<br>07:00 - 08:00<br>09:00 - 09:00<br>09:00 - 10:00<br>10:00 - 11:00<br>11:00 - 12:00<br>12:00 - 13:00<br>13:00 - 14:00<br>14:00 - 15:00<br>15:00 - 16:00<br>15:00 - 16:00<br>15:00 - 19:00<br>19:00 - 19:00<br>19:00 - 19:50<br>20:40 - 21:00<br>21:00 - 21:00<br>21:50 - 22:40 | a Reunião Q<br>quinta,<br>UE-A-101<br>Cap::30<br>+<br>+<br>+<br>+<br>+<br>+<br>+<br>+<br>+<br>+<br>+<br>+<br>+<br>+<br>+<br>+<br>+<br>+<br>+ | S<br>utros Eventor<br>Prédio A<br>30 de mai<br>Ir para dia at<br>UE-A-102<br>Cap: 30<br>+<br>+<br>+<br>+<br>+<br>+<br>+<br>+<br>+<br>+<br>+<br>+<br>+                                | iala:<br>io de 20:<br>wal<br>UE-A-103<br>Cap.: 30<br>+<br>+<br>+<br>+<br>+<br>+<br>+<br>+<br>+<br>+<br>+<br>+<br>+<br>+<br>+<br>+<br>+<br>+<br>+  | UE-A-104 UE-A-111<br>Cap.: 30 Cap.: 80<br>+ +<br>+ +<br>+ +<br>+ +<br>+ +<br>+ +<br>+ +<br>+ +<br>+ +<br>+ | rpara dia seguinte<br>Clique em +<br>para realizar<br>agendamento       |

| <b>Porteiro Web</b><br>Agendamentos de Salas                                                                                                    | Sistemas Integrados<br>UNIFAL - MG<br>A+ A- A O                                          |
|----------------------------------------------------------------------------------------------------|------------------------------------------------------------------------------------------|
| Sala: UE-B-203 - Sala de Aula                                                                                                    |                                                                                          |
| Prédio: Prédio B                                                                                                    |                                                                                          |
| Título                                                                                                    |                                                                                          |
| Assuntos, Recursos, Público alvo, etc<br>Descrição                                                                                                    |                                                                                          |
| Agendado para Complemento                                                                                                    |                                                                                          |
| Data 30/05/2019                                                                                                    |                                                                                          |
| Hora Início 13:00 Fim 14:00                                                                                                    |                                                                                          |
| Tipo do<br>Agendamento                                                                                                    |                                                                                          |
| <b>Repetir</b> <ul> <li>Não</li> <li>Diariamente</li> <li>Semanalmente</li> <li>Semanalmente, nos dias</li> <li>Se</li> </ul> Agendamento <ul> <li>Mensalmente, no dia correspondente</li> <li>Anualmente</li> </ul>                                                                                                    | emanalmente, nos dias durante n-Semanas 🛛 🔍 Mensalmente                                  |
| VInserir 🛛 🙆 Cancelar                                                                                                    |                                                                                          |
| Ajuda em Repetir Agendamento:<br>- Não - não repete o agendamento<br>- Diariamente - repete o agendamento todos os dias até a data informada em 'Repetir até a Data'<br>- Semanalmente - repete o agendamento semanalmente no dia da semana referente ao dia informado em 'Data' até a data informada em 'Re<br>- Semanalmente, nos dias - repete o agendamento semanalmente no(s) dia(s) da semana informados em 'Repetir no Dia' até a data informada<br>- Semanalmente, nos dias durante n-Semanas - repete o agendamento no intervalo de n-semanas nos dias selecionados em 'Repetir no Dia'<br>- Mensalmente - repete o agendamento mensalmente no mesmo dia informado em 'Data' até o dia informado em 'Repetir até a Data'<br>- Mensalmente, no dia correspondente - repete o agendamento mensalmente no dia da semana referente ao dia informado em 'Data' até a data<br>- Anualmente - repete o agendamento anualmente na data informada em 'Data' até o dia informado em 'Repetir até a Data' | petir até a Data'<br>da em 'Repetir até a Data'<br>ata informada em 'Rapetir até a Data' |
| • Adicione um título para o Evente                                                                                                    | О.                                                                                       |
| • Na descrição acrescente dados ir evento e, se possível, coloque um                                                                                                    | nportantes sobre o<br>contato.                                                           |
|                                                                                                    |                                                                                          |

#### • Selecione o Tipo do Agendamento.

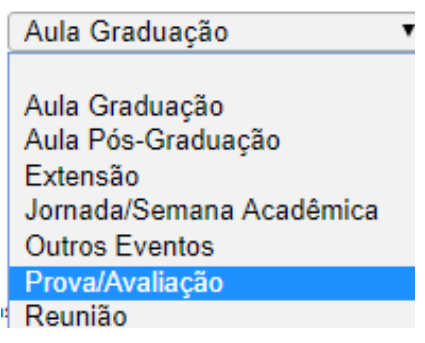

# • Caso deseje repetir o Agendamento, selecione umas das opções.

**Repetir** Não Diariamente Semanalmente Semanalmente, nos dias Semanalmente, nos dias durante n-Semanas Mensalmente **Agendamento** Mensalmente, no dia correspondente Anualmente

Ajuda em Repetir Agendamento:

- Não não repete o agendamento
- Diariamente repete o agendamento todos os dias até a data informada em 'Repetir até a Data'
- Semanalmente repete o agendamento semanalmente no dia da semana referente ao dia informado em 'Data' até a data informada em 'Repetir até a Data'
- Semanalmente, nos dias repete o agendamento semanalmente no(s) dia(s) da semana informados em 'Repetir no Dia' até a data informada em 'Repetir até a Data'
- Semanalmente, nos dias durante n-Semanas repete o agendamento no intervalo de n-semanas nos dias selecionados em 'Repetir no Dia'
- Mensalmente repete o agendamento mensalmente no mesmo dia informado em 'Data' até o dia informado em 'Repetir até a Data'
- Mensalmente, no dia correspondente repete o agendamento mensalmente no dia da semana referente ao dia informado em 'Data' até a data informada em 'Rapetir até a Data'
- Anualmente repete o agendamento anualmente na data informada em 'Data' até o dia informado em 'Repetir até a Data'

| Sala: UE-B-203 - Sala de Aula                                                                                                    |  |
|----------------------------------------------------------------------------------------------------|--|
| Prédio: Prédio B                                                                                                    |  |
| Título Prova de Banco de Dados II                                                                                                    |  |
| Aplicação de prova para os alunos do curso de Ciência da Computação. Professor<br>Descrição                                                                                                    |  |
| Agendado para Complemento                                                                                                    |  |
| Data 30/05/2019                                                                                                    |  |
| Hora Início 13:00 Fim 15:00                                                                                                    |  |
| Tipo do Prova/Avaliação •                                                                                                    |  |
| Repetir   Não  Diariamente  Semanalmente  Semanalmente, nos dias  Semanalmente, nos dias durante n-Semanas  Mensalmente  Mensalmente  Mensalmente, no dia correspondente  Agendamento  Anualmente |  |
| Solution Inserir Cancelar                                                                                                    |  |

- Após adicionar as informações necessárias, clique em "Inserir".
- Aparecerá uma mensagem semelhante à seguinte:

Agendamento inserido: 30/05/2019(quinta) de 13:00 a 15:00

Ø Fechar

#### • O Agendamento será exibido da seguinte forma:

| 13:00 - 14:00 | Prova de Banco de Dados II<br>+ |
|---------------|---------------------------------|
| 14:00 - 15:00 | Prova de Banco de Dados II<br>+ |

• Atenção! Na tentativa de agendamento de horário/sala já agendado, o sistema retornará uma mensagem semelhante à seguinte:

#### sistemas.unifal-mg.edu.br diz

Devido a conflitos de horário com agendamentos preexistentes, não será possível o agendamento de 13:00 a 14:00 nos seguintes dias: 30/05/2019

OK

### **INFORMAÇÕES ADICIONAIS**

- Em caso de dúvidas, entre em contato com a PROPLAN (Pró-Reitoria de Planejamento, Orçamento e Desenvolvimento Institucional):
- Telefone: 35 3701-9170
- E-mail: <u>proplan@unifal-mg.edu.br</u>

Desenvolvido por DPASA/PROGRAD Estagiária: Adriana Aparecida de Ávila